## Adding email addresses

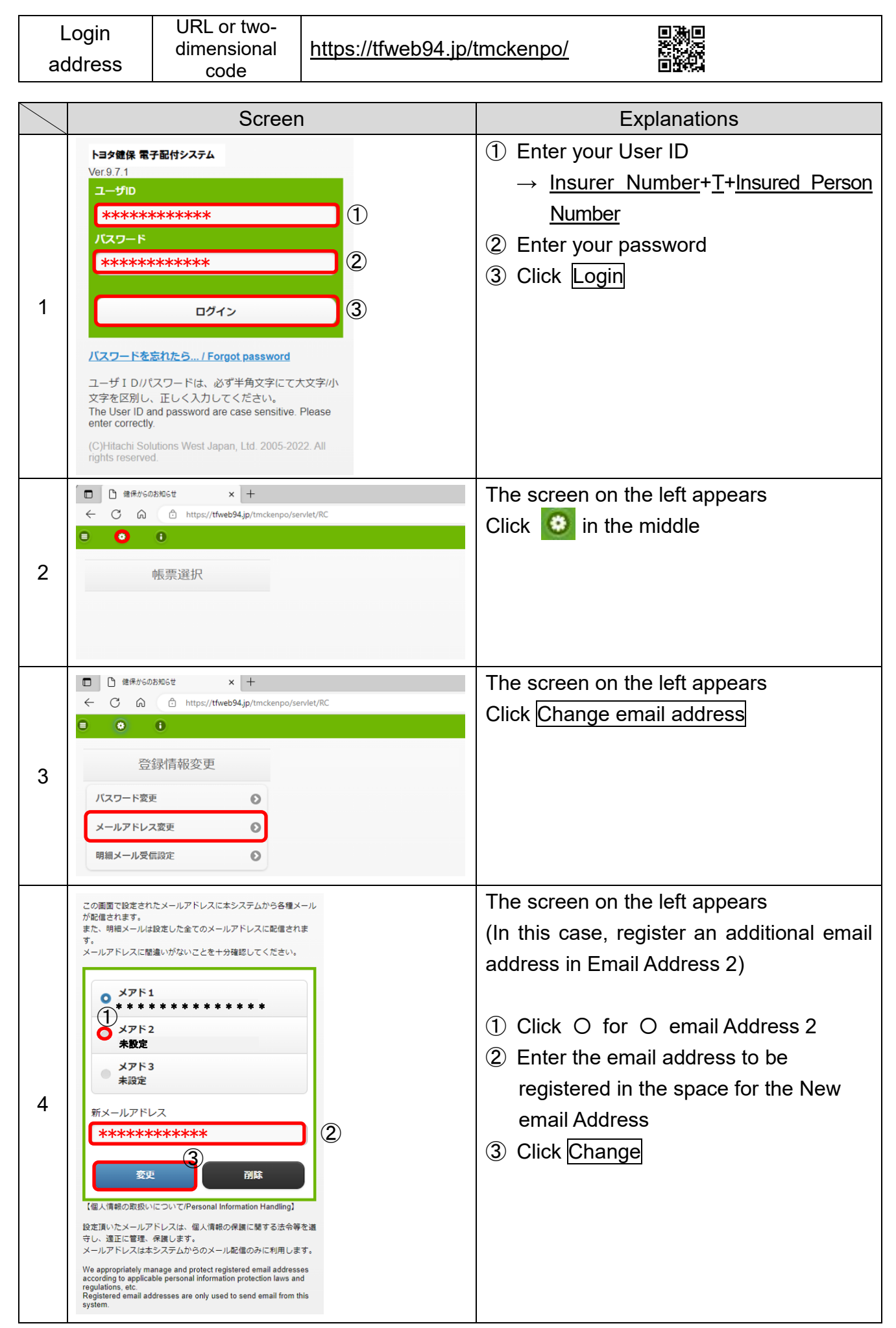

|    | Screen                                                                                                    | Explanations                                                                                                    |
|----|----------------------------------------------------------------------------------------------------|----------------------------------------------------------------------------------------------------|
| 5  | メールアドレス変更を予約します。よろ <ul> <li>いの画面で設定されたメールアドレスに本システムから各種メール       <ul> <li>が協信されます。</li> <li>ごと、明細メールは設定した金てのメールアドレスに配信されま       <ul> <li>ス・明細メールは設定した金てのメールアドレスに配信されま       <ul> <li>ス・リアドレスに配遣いがないことを+分確認してください。</li> <li>アレアドレスに配遣いがないことを+分確認してください。</li> <li>アレアドレス</li> <li>メールアドレス</li> <li>メールアドレス</li> <li>メールアドレス</li> <li>メールアドレス</li> <li>アレアレ</li> <li>マレアレ</li> <li>スールアドレスは、個人情報の保護に関する法令等を語       <ul> <li>いアドレスは本システムからのメール配信のみに利用します。</li> <li>Appropriately manage and protect registered email addresses             <ul> <li>マorpriotely manage and protect registered email addresses             <ul> <li>マorpriotely manage and protect registered email addresses             <ul> <li>マorpriotely manage and protect registered email addresses             <ul> <li>マorpriotely manage and protect registered email addresses             <ul> <li>マorpriotely manage and protect registered email addresses             <ul> <li>マorpriotely manage and protect registered email addresses             <ul> <li>マorpriotely manage and protect registered email addresses             <ul> <li>マorpriotely manage and protect registered email addresses             <ul> <li>マorpriotely manage and protect registered email addresses                 <ul> <li>マorpriotely manage and protect registered email addresses</li></ul></li></ul></li></ul></li></ul></li></ul></li></ul></li></ul></li></ul></li></ul></li></ul></li></ul></li></ul></li></ul></li></ul></li></ul>                                                                                                    | The screen on the left appears<br>Click OK                                                                                    |
| 6  | メールアドレス変更を予約し、新メール<br>アドレスへ確認メールを送信しました。<br>確認メール本文のURLをクリックして処<br>理を完了してください。<br>明細表示へ                                                                                                    | The screen on the left appears                                                                                                |
| 7  | ■ お知ら社記伝売アドレスの提案は/Confirmation of the registered e-mail address     ■     コロンパパパトのド     エム: 1232340(2) 849     エム: 1232340(2) 849      エム: 1232340(2) 849     エム: 1232340(2) 849     エム: 1232340(2) 84 | An email titled "Confirm the email address<br>to receive notifications" is sent to the email<br>address registered in 4 above |
| 8  | ■ #3知らせどな先アドレスの頃におくConfirmation of the registered e-mail address      ■     □□□□□□□□□□□□□□□□□□□□□□□□□□                                                                                                    | Click the URL in the text of the email                                                                                        |
| 9  | メールアドレス変更を完了するには、パスワードを入力<br>して変更をクリックしてください。          パスワード         ************************         ①         変更       ②                                                                                                    | <ul> <li>The screen on the left appears</li> <li>① Enter your password</li> <li>② Click Change</li> </ul>                     |
| 10 | メールアドレス変更が完了しました。                                                                                                    | The new email address is successfully added when the screen on the left appears                                               |